# ىلع ةيساسألا ةيكلساللا تادادعإلا نيوكت قلسلسلا نم ەجوم RV

#### فدەلا

دق يتلاو ،ويدارلا تاجوم ربع تامولعملا لاسرا قيرط نع ةيكلساللا تاكبشلا لمعت ءاقبإل تاوطخلا هذه ذاختا كنكمي .ةيكلسلا ةكبشلا نم ءالخدلل ةضرع رثكأ نوكت كل رفوت .هجوملل ةيساسألا ةيكلساللا تادادعإلا نيوكت لالخ نم انامأ رثكأ كتكبش سفن مدختست (SSID) ةيضارتفا ةمدخ ةعومجم تافرعم ةعبرأ RV ةلسلس تاهجوم .ةكبشلا نامأ قدايزل اهصيصخت نكمي يتلا ةيضارتفالا رورملا تاملك

جاحسم نم يساسأ يكلسال دادعإ ةيلمعلا لكشي نأ فيك تنأ يدبي نأ قدام اذه فدهي ةلسلسلا نم كديدخت RV.

### قيبطتلل ةلباقلا ةزهجألا

RV ةلسلس •

# جماربلا رادصإ

- 1.0.3.16 RV130W
- 1.0.0.17 RV132W
- 1.0.0.21 RV134W

#### ةيساسألا ةيكلساللا تادادعإلا نيوكت

رتخاو بيولا ىلا ةدنتسملا ةدعاسملا ةادألا ىلا لوخدلا ليجستب مق 1 ةوطخلا **قيساساً تادادعاٍ < يكلسال**.

فلتخت دق .RV130W ەجوملا نم ةلاقملا ەذە ىلع ةدوجوملا روصلا طاقتلا متي **:ةظحالم** زاەج لكل ةمئاقلا تارايخ.

| Getting Started   |
|-------------------|
| ▶ Status          |
| Networking        |
| ▼ Wireless        |
| Basic Settings    |
| Advanced Settings |
| Rogue AP          |
| WDS               |
| WPS               |
| Captive Portal    |
| Device Mode       |
| Firewall          |
| ▶ VPN             |
| ▶ QoS             |
| Administration    |
| Web Filtering     |

تاكبشلا طيشنتل قددجم ويدارلا **نيكمت** رايتخالاا قناخ نأ نم دكأت .2 قوطخلاا ويدارلا رفوتي ال ،لاح يأ ىلع ،يضارتفا لكشب اددجم نوكي رايخلاا اذه .قيكلساللا قناخ نم ققحتلا ءارجا نكمي .RV134W لا نم 5G Basic Settings ققطنم يف دوجوملا لااصتاب حامسلل RV134W ب قصاخلاا قيساسألاا 5G تادادعا ىلع ويدارلا نيكمت رايتخالا wireless-AC و RV134W تأ امك .AC عن في في ويدارلا ليمعلا اليمعل اليمع نازهجم RV134W و RV132W نأ امك .Wireless-AC عم قفاوتملا ليمعل اليمعل المع يف دوجومل طبضل الاعداع رزو USB ذفنم نيب دوجوملا يكل ساللا ويدارلل يدام لوحمب مذه قجلاعم نم نكمت لي يفستل العضي العض يف نوكت نأ بجي .وجومل ان مي المال اليمي الاحصال

| Basic Settings           |                    |  |  |  |  |  |  |
|--------------------------|--------------------|--|--|--|--|--|--|
| Radio:                   | <b>e</b> nable     |  |  |  |  |  |  |
| Wireless Network Mode:   | B/G/N-Mixed ▼      |  |  |  |  |  |  |
| Wireless Band Selection: | ● 20MHz ○ 20/40MHz |  |  |  |  |  |  |
| Wireless Channel:        | Auto 🔻             |  |  |  |  |  |  |
| AP Management VLAN:      | 1 🔻                |  |  |  |  |  |  |
| U-APSD (WMM Power Save): | Enable             |  |  |  |  |  |  |
|                          |                    |  |  |  |  |  |  |

ةكبش عضو رتخأ ،*ةيكلساللا ةكبشلا عضو* ةلدسنملا ةمئاقلا يف .3 ةوطخلا ةيكلسال.

:يە تارايخلا

- B/G/N-Mixed و Wireless-B و Wireless-B قزەجأل حمسي Wireless-N . ةكبشلاب لاصتال قيناكمإ قزەجألا نم قعومجمل B/G/N-Mixed رايتخإ حيتيس لكيدل قيكلساللا
- . ةكبشلاب لاصتالل طقف 802.11b رايعم معدت يتلا ةزهجألا طقف B ةئفلا رفوت. ةيناثلا/تباجيم 11 يلإ Wireless-B ةيكلساللا تاكبشلل ةيلوألا تانايبلا لدعم لصي

نم تالخادت يكلساللاا قاطنلاا اذه ىلع ةدوجوملا ةزهجألاا هجاوت ام ابلاغ .ىصقأ دحك زتريهاجيج 4 .2 تاددرتلاا قاطن يف لمعت ىرخأ تاجتنم.

- G-only رايعم معدت يتلا ةزهجألل حمسي Wireless-G رايعم معدت يتلا ةزهجألل حمسي زتريهاجيج 4 .2 ددرتلا قاطنب ةيناث/تباجيم 54 يصقأ لدعمب 802. 11g سايقم.
- N ةكبشلاب لاصتال اب طقف Wireless-N رايعم معدت يتلا ةزهجأل ل حمسي طقف. زتريهاجيج 5 و زتريهاجيج 4 .2 تاجوملا يدم نم لك يف 11n 802. سايقم لمعي.
- .ةكبشلاب لأصتال أصتال أب 802.118 و 802.118 ري اعم معدت عتال المتعاد المعالي المعالي المعالي المعالي .
- .ةكبشّلاب لاصّتالاب 802.11n و 802.11g ريّياعم معدت يّتانا ةزّهجأل لحمسيّ G/N-Mixed •

،ةنيعم ةيكلسال ةكبش عضو يف لمعت ةيكلساللا ةليمعلا كتزهجأ تناك اذإ **:ةظحالم** كتزهجأ تناك اذإ ،لاثملا ليبس ىلع .اذه ةكبشلا عضو رايتخإ لضفألا نمف قمئاقلا نم **طقف-N** رايتخإ كيلع بجيف ،طقف 802.11n رايعم معدت ةيكلساللا يتلا ةزهجألا نم ةعومجم كيدل ناك اذإ ،كلذ دعب .ةيكلساللا ةكبشلا عضول علدسنملا عضو تارايخ دجأ رايتخإ لضفألا نمف ،ةفلتخم ةيكلسال اذه بش عاضوأ يف لمعت مال

| Basic Settings           |                             |
|--------------------------|-----------------------------|
| Radio:                   | Enable                      |
| Wireless Network Mode:   | B/G/N-Mixed 🔻               |
| Wireless Band Selection: | B/G/N-Mixed<br>B-Only 40MHz |
| Wireless Channel:        | G-Only<br>N-Only            |
| AP Management VLAN:      | B/G-Mixed<br>G/N-Mixed      |
| U-APSD (WMM Power Save): | Enable                      |
|                          |                             |

ةقطنم ىلع ةيفاضإ ةيكلسال تادادعإ نيوكت متي دقف ،RV134W مدختست تنك اذإ يكلساللا ليمعلا زاهج مادختساب Wireless-AC لاصتال ةيساسألا 5G تادادعإ عم قفاوتملا

:يە تارايخلا

- ةعرس معديو زترهاجيج 5.850 و زترهاجيج 5.725 نيب حوارتت ةعرسب طقف A زاهجلا لمعي يف ةيكلسال ةزهجأ كيدل ناك اذإ رايخلا اذه رتخأ .ةيناثلا يف تباجيم 54 ىلإ لصت .طقف كتكبش
- N/AC-mixed و Wireless-AC ةزهجأ نم ةعومجم كيدل ناك اذإ رايخلا اذه رتخأ Wireless-AC و Wireless-AC . كتكبش
- و Wireless-A و Wireless-A ةزهجأ نم ةعومجم كيدل ناك اذإ رايخلا اذه رتخأ Wireless-A و Wireless-N و Wireless-AC و RV134W.

| 5G Basic Settings        |                        |
|--------------------------|------------------------|
| Radio:                   | Enable                 |
| Wireless Network Mode:   | A/N/AC-Mixed           |
| Wireless Channel Width:  | N/AC-Mixed MHz   80MHz |
| Wireless Channel:        | A/N/AC-Mixed           |
| U-APSD (WMM Power Save): | Enable                 |
|                          |                        |

قاطنلا رتخاف ،3 ةوطخلا يف طلتخم-**g/n** وأ **N-only** وأ **طلتخم-**b/g/n تددح اذإ .4 ةوطخلا .<u>5 ةوطخلا</u> ىلإ لقتناف ،الإو .ةكبشلا ىلع يكلساللا يددرتلا

ديدحت نمض يكلساللا قاطنلا رايتخإ كنكمي ،RV132W و RV130W زارطلل ةبسنلاب يه تارايخلا .يكلساللا قاطنلا:

- و G/N-Mix و B/G/N-Mixed ةطلتخملا ةكبشلا عضو عم لمعت زترهاجيم 20 ةعرسب .لقأ ةيجاتنإل ةضرع نوكت دق اهنكلو ،only
- نيب ايئاقلت زترهاجيم 40 و زترهاجيم 20 نيب لوحملا هجوملل حيتت زترهاجيم 20/40 زترهاجيم 20 لثم رقتسم ريغ هنكلو لضفأ ةجلاعم ةعسب زيمتي .زترهاجيم 40 و 20.

زترهاجيم 20 رايتخإ متي ،لاثملا اذه يف **:ةظحالم** 

| Basic Settings           |                |
|--------------------------|----------------|
| Radio:                   | 🕑 Enable       |
| Wireless Network Mode:   | B/G/N-Mixed ▼  |
| Wireless Band Selection: | 20MHz 20/40MHz |
| Wireless Channel:        | Auto 🔻         |
| AP Management VLAN:      | 1 🔻            |
| U-APSD (WMM Power Save): | Enable         |
|                          |                |

ةيكلساللاا ةانقلا ضرع تحت ةيكلساللاا تاجوملا ىدم رايتخإ كنكمي ،RV134W يف. يه تارايخلا:

- -N و G/N-Mix و B/G/N-Mixed ةطلتخملا ةكبشلا عضو عم لمعت زترهاجيم 20 ةعرسب لقأ ةيجاتنإل ةضرع نوكت دق اهنكلو ،only
- نيب ايئاقلت زترهاجيم 40 و زترهاجيم 20 نيب لوحملا هجوملل حيتت زترهاجيم 20/40 زترهاجيم 20 لثم رقتسم ريغ هنكلو لضفأ ةجلاعم ةعسب زيمتي .زترهاجيم 40 و 20.
- ىلثملا ةيجاتنإلا لثمي وهو .RV134W زارطلل يضارتفالا دادعإلا وه اذه زترهاجيم 80 يكلساللا ددرتملا رايتلا عضول.

زترهاجيم 20/40 رايتخإ متي ،لاثملا اذه يف **:ةظحالم** 

| - | 5G Basic Settings        |                              |
|---|--------------------------|------------------------------|
|   | Radio:                   | Enable                       |
|   | Wireless Network Mode:   | A/N/AC-Mixed ▼               |
|   | Wireless Channel Width:  | ○ 20MHz 		 20/40MHz 		 80MHz |
|   | Wireless Channel:        | Auto 🔻                       |
|   | U-APSD (WMM Power Save): | Enable                       |

ةانقلا رتخأ ،يكلساللا لاصتالا تاونقل ةلدسنملا ةمئاقلا يف <u>.5 ةوطخلا</u> ةانقلا نم ادكأتم نكت مل اذإ زترهاجيج 2.462-11 وأ زترهاجيج 2.412-1 رتخأ .ةيكلساللا اهمادختسإ بجي يتلا.

ةانقلا ىلا ايئاقلت يكلساللا ددرتلا رييغت مجوملل "يئاقلت" رايتخا حيتي **:قظحالم** ،زترماجيج 2.4 ددرت ىلع قزمجألا نم ديدعلا ىلع يوتحت كتكبش تناك اذا .اماحدزأ لقألا مظعم ريصقت متي .زترماجيج 2.462-11 وأ زترماجيج 2.412-1 قانقلا رايتخاب ىصويف 11- وأ زتريماجيج 2.412-1 رايتخاب .6 قانقلا يف قيكالمتسالا تاجردلا ىلا لوصولا طاقن يف اليلق قانقلا فلتخت .كتزمجأ نيب لمتحملا لخادتلا ليزت كناف ،زتريماجيج 2.462 عم لوطأ يكلسال قاطن كيدل نوكيس ،لقألا ددرتلا ترتخا اذا .قعرسلاو تادرتا قاطن يكلسال قاطن كيدل نوكيس ،لقألا ددرتلا ا ترتخا اذا .قعرسلاو تادرتلا قاطن م ليطأ يكلسال قاطن كيدل نوكيس ،لقألا ددرتلا انم يليغ درتلا اناكا والي العارس يكلسال قاطن كيدل نوكيس مل ال درتلا ال من علي أو مرسل و الدرتلا يكلسال قاطن كيدل نوكيس أو ال ال الارتيا الي من الوا الي الاليا الاليان يكلسال قاطن كيدل نوكيس عم رصقاً

|                          | Basic Settings        |          |                                        |    |  |  |  |  |
|--------------------------|-----------------------|----------|----------------------------------------|----|--|--|--|--|
|                          | Radio:                |          | Enable                                 |    |  |  |  |  |
|                          | Wireless Network      | Mode:    | B/G/N-Mixed ▼                          |    |  |  |  |  |
|                          | Wireless Band Se      | lection: | 20MHz 20/40MHz                         |    |  |  |  |  |
|                          | Wireless Channel      | :        | Auto 🔻                                 |    |  |  |  |  |
|                          | AP Management         | /LAN:    | Auto                                   |    |  |  |  |  |
| U-APSD (WMM Power Save): |                       |          | 2-2.417 GHZ<br>3-2.422 GHZ             |    |  |  |  |  |
|                          |                       |          | 4-2.427 GHZ                            |    |  |  |  |  |
| Wireless Table           |                       |          | 5-2.432 GHZ<br>6-2.437 GHZ             |    |  |  |  |  |
|                          | Enable SSID SSID Name |          | s 7-2.442 GHZ<br>8-2.447 GHZ ecurity M | od |  |  |  |  |
|                          |                       | ciscosb1 | 9-2.452 GHZ<br>10-2.457 GHZ sabled     |    |  |  |  |  |
|                          | OFF)                  | ciscosb2 | 11-2.462 GHZ Disable                   | d  |  |  |  |  |

كنكميف ،كيدل RV134W زارطلل 5G Basic دادعإلاا ىلع ةانقلاا طبض يف بغرت تنك اذإ زترهاجيج 160.5-161 ىلإ زترهاجيج 180.5-161 ترماجيج 180.5-36 نم رايتخالاا.

| 5 | 5G Basic Settings |                       |              |   |                  |                              |       |  |
|---|-------------------|-----------------------|--------------|---|------------------|------------------------------|-------|--|
|   | Radio:            | Enable                |              |   |                  |                              |       |  |
|   | Wireless I        | A/N/AC-Mixed <b>v</b> |              |   |                  |                              |       |  |
|   | Wireless (        | Channel Width:        |              |   |                  | O 20MHz 🖲 20/4               | OMH:  |  |
|   | Wireless (        | Channel:              |              |   |                  | Auto 🔻                       | 1     |  |
|   | U-APSD (          | WMM Power Save        | e):          |   | L L              | Auto                         |       |  |
|   |                   | 40-5.200GHz           |              |   |                  |                              |       |  |
|   | Wireles           | s Table               |              |   |                  | 44-5.2200Hz                  |       |  |
|   |                   | Enable SSID           | SSID Name    |   | SSID Broadca     | 52-5.260GHz<br>56-5.280GHz   | e     |  |
|   |                   |                       | ciscosb1_5G  |   | <b>A</b>         | 60-5.300GHz                  | al    |  |
|   |                   | OFF                   | ciscosb2_5G  |   |                  | 64-5.320GHZ<br>100-5.500GHZ  |       |  |
|   |                   | OFF                   | ciscosb3_5G  |   | <b>V</b>         | 104-5.520GHz                 |       |  |
|   |                   | OFF                   | ciscosb4_5G  |   | <b></b>          | 108-5.540GHz<br>112-5.560GHz |       |  |
|   | Edi               | it Edit S             | ecurity Mode | E | Edit MAC Filteri | 132-5.660GHz                 | of Da |  |
|   |                   | [                     | J L          |   |                  | 130-5.080GHZ<br>149-5.745GHz |       |  |
|   | Save              | Cancel                | 1            |   |                  | 153-5.765GHz                 |       |  |
| L | Jave              | Cancer                |              |   |                  | 157-5.785GHz                 |       |  |
|   |                   |                       |              |   |                  | 101-5.6050HZ                 |       |  |

ةقطنملا ةكبش رتخأ ،*VLAN ةكبش ةرادإ* ةلدسنملا ةمئاقلا يف (يرايتخإ) .6 ةوطخلا ةادألا ىل لوصولل اهمادختسا متيس يتلا ةبولطملا (VLAN) ةيرهاظلا ةيلحملا زاهجلا ةرادا طقف اذه VLAN فرعمل نكمي .زاهجلل بيولا ىلا ةدنتسملا ةدعاسملا.

.طقف RV130W ىلع رايخلا اذه رفوتي **:ةظحالم** 

| Basic Settings           |                      |  |  |  |  |  |  |
|--------------------------|----------------------|--|--|--|--|--|--|
| Radio:                   | Enable               |  |  |  |  |  |  |
| Wireless Network Mode:   | B/G/N-Mixed <b>v</b> |  |  |  |  |  |  |
| Wireless Band Selection: | 20MHz 20/40MHz       |  |  |  |  |  |  |
| Wireless Channel:        | Auto 🔻               |  |  |  |  |  |  |
| AP Management VLAN:      | 1 •                  |  |  |  |  |  |  |
| U-APSD (WMM Power Save): | Enable               |  |  |  |  |  |  |
|                          |                      |  |  |  |  |  |  |

رايخلاا اذه ،نأب املع .u-APSD (WMM Power Save) ليطعت متي ،لاثملاا اذه يف **:قظحال م** يضارتفا لكشب حاتم.

| Basic Settings           |                |  |  |  |  |  |  |
|--------------------------|----------------|--|--|--|--|--|--|
| Radio:                   | Enable         |  |  |  |  |  |  |
| Wireless Network Mode:   | B/G/N-Mixed ▼  |  |  |  |  |  |  |
| Wireless Band Selection: | 20MHz 20/40MHz |  |  |  |  |  |  |
| Wireless Channel:        | Auto 🔻         |  |  |  |  |  |  |
| AP Management VLAN:      | 1 🔻            |  |  |  |  |  |  |
| U-APSD (WMM Power Save): | Enable         |  |  |  |  |  |  |

.**ظفح** ةقطقط .8 ةوطخلا

# SSID وأ ةيكلساللا ةكبشلا مسا رييغت

ديرت يتلا SSIDs ل ةقباطملا تاعبرملا ددح ،"يكلساللا لودجلا" ةقطنم يف .9 ةوطخلا تقولا سفن يف SSIDs نم ديدعلا ريرحت كنكمي .اهنيوكت.

.طقف CiscoSB1 ل SSID ريرحت متي ،لاثملا اذه يف **:ةظحالم** 

| W                       | Wireless Table |           |                |                   |            |           |                                |  |  |
|-------------------------|----------------|-----------|----------------|-------------------|------------|-----------|--------------------------------|--|--|
|                         | Enable SSID    | SSID Name | SSID Broadcast | Security Mode     | MAC Filter | VLAN      | Wireless Isolatio<br>with SSID |  |  |
| $\bigcirc$              |                | ciscosb1  |                | Disabled          | Disabled   | 1         |                                |  |  |
|                         | OFF)           | ciscosb2  |                | Disabled          | Disabled   | 1         |                                |  |  |
|                         | OFF)           | ciscosb3  |                | Disabled          | Disabled   | 1         |                                |  |  |
|                         | OFF            | ciscosb4  |                | Disabled          | Disabled   | 1         |                                |  |  |
| Edit Edit Security Mode |                |           |                | Edit MAC Filterin | ng         | Time of I | Day Access                     |  |  |

اليدعتل **ريرحت** ىلع رقنا .10 ةوطخلا SSID.

| Wi | Wireless Table          |           |                |                  |            |           |                                |  |  |
|----|-------------------------|-----------|----------------|------------------|------------|-----------|--------------------------------|--|--|
|    | Enable SSID             | SSID Name | SSID Broadcast | Security Mode    | MAC Filter | VLAN      | Wireless Isolatio<br>with SSID |  |  |
| •  |                         | ciscosb1  |                | Disabled         | Disabled   | 1         |                                |  |  |
|    | OFF                     | ciscosb2  |                | Disabled         | Disabled   | 1         |                                |  |  |
|    | OFF                     | ciscosb3  |                | Disabled         | Disabled   | 1         |                                |  |  |
|    | OFF                     | ciscosb4  |                | Disabled         | Disabled   | 1         |                                |  |  |
| C  | Edit Edit Security Mode |           | ty Mode        | Edit MAC Filteri | ng         | Time of I | Day Access                     |  |  |

ى كاا لوحملا ليدبت ل الخ نم هليطعت وأ بولطملا SSID نيكمتب مق 11 ةوطخلا فاقيا مت ،ليغشتلا ديق لوألا SSID ل يضارتفالا دادعإلا ،لاح يأ ىلع ."ليغشت" قيقبتملا SSIDs ل يضارتفالا دادعإلاا دادعإلا ليغشت

.SSID لوأ مادختسإ متي ،لاثملا اذه يف **:ةظحالم** 

| Wi | reless Table |             |                |                  |            |           |                                |
|----|--------------|-------------|----------------|------------------|------------|-----------|--------------------------------|
|    | Enable SSID  | SSID Name   | SSID Broadcast | Security Mode    | MAC Filter | VLAN      | Wireless Isolatio<br>with SSID |
| V  |              | ciscosb1    |                | Disabled         | Disabled   | 1         |                                |
|    | OFF)         | ciscosb2    |                | Disabled         | Disabled   | 1         |                                |
|    | (OFF)        | ciscosb3    |                | Disabled         | Disabled   | 1         |                                |
|    | OFF)         | ciscosb4    |                | Disabled         | Disabled   | 1         |                                |
|    | Edit         | Edit Securi | ty Mode        | Edit MAC Filteri | ng         | Time of I | Day Access                     |

*SSID مسا* لقح يف SSID فرعمل يضارتفالا مسالا رييغتب مق .12 ةوطخلا

.Network\_Find ىلإ SSID مسا رييغت متي ،لاثملا اذه يف **:ةظحالم** 

| W | Wireless Table |                    |                |               |             |        |
|---|----------------|--------------------|----------------|---------------|-------------|--------|
|   | Enable SSID    | SSID Name          | SSID Broadcast | Security Mode | MAC Filter  |        |
|   |                | Network_Find       |                | Disabled      | Disabled    | 1      |
|   | (OFF)          | ciscosb2           |                | Disabled      | Disabled    |        |
|   | (OFF)          | ciscosb3           |                | Disabled      | Disabled    |        |
|   | OFF)           | ciscosb4           |                | Disabled      | Disabled    |        |
|   | Edit           | Edit Security Mode | Edit MAC Filt  | ering         | Time of Day | Access |

SSID نوكي نأ ديرت تنك اذإ SSID ثب دومع تحت رايتخالاا ةناخ ددح (يرايتخإ). 13 ةوطخلا يكلساللاا كليمع ةزهجأل ايئرم كب صاخلاا.

| W | Wireless Table |                    |                |               |             |        |  |
|---|----------------|--------------------|----------------|---------------|-------------|--------|--|
|   | Enable SSID    | SSID Name          | SSID Broadcast | Security Mode | MAC Filter  |        |  |
|   |                | Network_Find       |                | Disabled      | Disabled    | 1      |  |
|   | OFF)           | ciscosb2           |                | Disabled      | Disabled    |        |  |
|   | OFF)           | ciscosb3           |                | Disabled      | Disabled    |        |  |
|   | OFF)           | ciscosb4           |                | Disabled      | Disabled    |        |  |
|   | Edit           | Edit Security Mode | Edit MAC Filt  | ering         | Time of Day | Access |  |

.**ظفح** ةقطقط .14 ةوطخلا

|   | W | ireless Table |                    |                |               |             |        |      |
|---|---|---------------|--------------------|----------------|---------------|-------------|--------|------|
|   |   | Enable SSID   | SSID Name          | SSID Broadcast | Security Mode | MAC Filter  |        | VLAN |
|   | • | (ON )         | Network Find       |                | Disabled      | Disabled    | 1      | ۲    |
|   |   | OFF)          | ciscosb2           |                | Disabled      | Disabled    |        | 1    |
|   |   | OFF)          | ciscosb3           |                | Disabled      | Disabled    |        | 1    |
|   |   | OFF)          | ciscosb4           |                | Disabled      | Disabled    |        | 1    |
|   |   | Edit          | Edit Security Mode | Edit MAC Filt  | ering         | Time of Day | Access | ]    |
| Ľ | _ |               |                    |                |               |             |        |      |
| C | S | Save          | Cancel             |                |               |             |        |      |

#### يكلساللا نامألا نيوكت

ديرت يذلا SSID فرعمل قباطملا عبرملا ددح ،يكلساللا لودجلا ةقطنم يف .15 ةوطخلا ەنيوكت.

.Network\_Find ل SSID ريرحت متي ،لاثملاا اذه يف **:ةظحالم** 

| Wi                                                            | Wireless Table |              |                |               |            |      |                             |
|---------------------------------------------------------------|----------------|--------------|----------------|---------------|------------|------|-----------------------------|
|                                                               | Enable SSID    | SSID Name    | SSID Broadcast | Security Mode | MAC Filter | VLAN | Wireless Isola<br>with SSID |
|                                                               |                | Network_Find |                | Disabled      | Disabled   | 1    |                             |
|                                                               | OFF)           | ciscosb2     |                | Disabled      | Disabled   | 1    |                             |
|                                                               | OFF)           | ciscosb3     |                | Disabled      | Disabled   | 1    |                             |
|                                                               | OFF)           | ciscosb4     |                | Disabled      | Disabled   | 1    |                             |
| Edit Edit Security Mode Edit MAC Filtering Time of Day Access |                |              |                |               |            |      |                             |
|                                                               |                |              |                |               |            |      |                             |
| S                                                             | Save Cancel    |              |                |               |            |      |                             |

ب**ولسأ نمأ ررحي** ةقطقط .16 ةوطخلا.

| Enable SSID                                                   | SSID Name    | SSID Broadcast | Security Mode | MAC Filter | VLAN | Wireless Isola<br>with SSID |
|---------------------------------------------------------------|--------------|----------------|---------------|------------|------|-----------------------------|
|                                                               | Network_Find |                | Disabled      | Disabled   | 1    |                             |
| OFF)                                                          | ciscosb2     |                | Disabled      | Disabled   | 1    |                             |
| OFF                                                           | ciscosb3     |                | Disabled      | Disabled   | 1    |                             |
| OFF                                                           | ciscosb4     |                | Disabled      | Disabled   | 1    |                             |
| Edit Edit Security Mode Edit MAC Filtering Time of Day Access |              |                |               | Day Access |      |                             |
|                                                               |              |                |               |            |      |                             |
| <br>Save Cancel                                               |              |                |               |            |      |                             |

.ةلدسنملا ةمئاقلا نم ەريرحت بولطملا SSID رتخأ .17 ةوطخلا

network\_find. رايتخإ متي ،لاثملا اذه يف **:ةظحالم** 

| Security Settings |                         |  |  |  |
|-------------------|-------------------------|--|--|--|
| Select SSID:      | Network Find ▼          |  |  |  |
| Security Mode:    | CISCOSD1_5G<br>DISabled |  |  |  |
| Save Cancel Back  |                         |  |  |  |

ةلدسنملا ةمئاقلا نم **نامألا عضو** رتخأ .18 ةوطخلا.

|   | Security Settings |                                          |                                   |  |  |  |
|---|-------------------|------------------------------------------|-----------------------------------|--|--|--|
|   | Select SSID:      | Network_Find ▼                           |                                   |  |  |  |
|   |                   |                                          |                                   |  |  |  |
|   | Security Mode:    | WPA2-Personal 🔹                          | ]                                 |  |  |  |
|   | Encryption:       | Disabled<br>WEP                          |                                   |  |  |  |
|   | Security Key:     | WPA-Personal<br>WPA-Enterprise           | Secure                            |  |  |  |
|   | Unmack Paceword:  | WPA2-Personal                            |                                   |  |  |  |
|   | Unindsk Fassword. | WPAZ-Personal Mixed                      |                                   |  |  |  |
|   | Key Renewal:      | WPA2-Enterprise<br>WPA2-Enterprise Mixed | Range: 600 - 7200, Default: 3600) |  |  |  |
| [ | Save Cancel Back  |                                          |                                   |  |  |  |

يه تارايخلا:

- ةكبشلا نيمأت مدع ىلإ لطعم رايتخإ يدؤي .يضارتفالا دادعإلا وه اذه لطعم ةكبشلاب لاصتالا نم يكلسال ليمع زاهج هيدل صخش يأ نكمتي ىتح ةيكلساللا ةلوهسب
- نكمي .نيمأتلا نم ميدق عون يه (WEP) يكلسلا ليصوتلل ةئفاكملا ةيامحلا WEP نيمأتلا نم عونلا اذه يف 9 ىلإ 0 نم ماقرألاو F ىلإ A نم فورحلا نم ةعومجم مادختسإ.
- WPA يصخش-Wi-Fi Protected Access-personal (WPA يصخش-WPA لدي مأتلا نم عون وه (يصخش-WPA نم انامأ لوكوتورب ريفشت مدختسي وهو .ةيلزنم ةئيبل ةمءالم رثكأ هنكل ،WEP نم انامأ عضو نأ نم مغرلا ىلع .ةيكلساللا ةكبشلا نيمأتل (TKIP) ةتقؤملا حيتافملا ةمالس دادعإ دنع امقرو افرح 64 ىلإ لصي ام نم جيزم مادختسإ كل حيتي هنأ الإ ،ميدقلا نامألا RV134W. و RV132W ىلع رايخلا اذه رفوتي ال .يصخش-MPA مادختساب رورم ةملك
- ة قوداصم ةمدخ بلطتي وهو .تاسسؤملا تاكبش يف ةداع اذه مدختسي يسسؤم-WPA ق ال .يكلساللا نامألا دادعا نم عونلا اذه لامكال (RADIUS) ديعبلا مدختسملا لاصتا بلط و RV132W يلع رايخلا اذه رفوتي
- رايعم ريفشت مدختسي وهو .WPA نم ةثدحملا ةخسنلا وه WPA2 يصخش-WPA2 ، ،يصخش-WPA نأش هنأش .ةيكلساللا ةكبشلا ةيامحل (AES) مدقتملا ريفشتلا .رورملا ةملكل فرحألا ةلاحل ةيعارم ماقرأو فورحلا نم اجيزم يصخش-WPA2 مدختسي .اذه نامألا عونب يصوي
- WPA2 معدت يتلا ةيكلساللا ليمعلا ةزهجأ باعيتسإ هجوملل حيتي طلتخم يصخش-WPA2 و و WPA نم الك
- . تاسسؤملا تاكبش يف ةداع اذه مدختسي ،يسسؤم-WPA لثم يسسؤم-WPA2 •

.يكلساللاا نامألا دادعإ نم عونلا اذه لامكإل RADIUS دوجو رمألا بلطتي

ةداع همادختسإ متيو RADIUS اضيأ اذه نيمأتلا عون بلطتي — ةطلتخم يسسؤم-WPA2 • ةيبتكم ةئيب يف.

ءاشناب موقيو ايئاقلت ريفشتلا هجوملا راتخي ،يكلساللا نامألا رايتخإ دنع **:ةظحالم** يصخش-WPA2 رايتخإ متي ،لاثملا اذه يف .ةيئاوشع ةيمقر ةيدجبأ رورم ةملك.

| Se | Security Settings |                                                 |  |  |  |
|----|-------------------|-------------------------------------------------|--|--|--|
| Se | elect SSID:       | Network_Find                                    |  |  |  |
| Se | ecurity Mode:     | WPA2-Personal                                   |  |  |  |
| Se | ecurity Key:      | AD4121D3b195A104F57D7fAFA7                      |  |  |  |
| Ur | nmask Password:   |                                                 |  |  |  |
| Ke | ey Renewal:       | 3600 Seconds (Range: 600 - 7200, Default: 3600) |  |  |  |
|    | Save Car          | ncel Back                                       |  |  |  |

صنلا يف نيمأتلا حاتفم ضرعل رورملا ةملك عانق ءاغلإ رايتخالا ةناخ ددح .19 ةوطخلا يداعلا

امك هذه رورملا ةملك ىلإ ەبتنا .كب ةصاخلا يكلساللا رورم ةملك هذه نوكتس **:ةظحالم** فرحألا ةلاحل ةساسح رورملا ةملك .ايكلسال كتكبشب لاصتالا دنع اهيلإ جاتحتس. كتاليضفتل اقبط رورملا ةملك رييغت كنكمي.

| Security Settings |                                                 |  |  |  |
|-------------------|-------------------------------------------------|--|--|--|
| Select SSID:      | Network_Find ▼                                  |  |  |  |
| Security Mode:    | WPA2-Personal                                   |  |  |  |
| Encryption:       | AES                                             |  |  |  |
| Security Key:     | AD4121D3b195A104F57D7fAFA7                      |  |  |  |
| Unmask Password:  |                                                 |  |  |  |
| Key Renewal:      | 3600 Seconds (Range: 600 - 7200, Default: 3600) |  |  |  |
| Save Ca           | ncel Back                                       |  |  |  |

ح*اتفملا ديدجت* لقح يف حاتفملا ديدجت ةميق نييعتب مق (يرايتخإ) .20 ةوطخلا. 3600. يه ةيضارتفالاا ةميقلا

| Security Settings |                                                 |  |  |  |
|-------------------|-------------------------------------------------|--|--|--|
| Select SSID:      | Network_Find                                    |  |  |  |
| Security Mode:    | WPA2-Personal                                   |  |  |  |
| Encryption:       | AES                                             |  |  |  |
| Security Key:     | AD4121D3b195A104F57D7fAFA7                      |  |  |  |
| Unmask Password:  |                                                 |  |  |  |
| Key Renewal:      | 3600 Seconds (Range: 600 - 7200, Default: 3600) |  |  |  |
| Save Ca           | ncel Back                                       |  |  |  |

ةيساسألا تادادعإلاا ةحفص ىلإ ةدوعلاو تادادعإلاا ظفح ىلع رقنا .21 ةوطخلا.

| Security Settings |                                                 |  |  |  |
|-------------------|-------------------------------------------------|--|--|--|
| Select SSID:      | Network_Find                                    |  |  |  |
| Security Mode:    | WPA2-Personal                                   |  |  |  |
| Encryption:       | AES                                             |  |  |  |
| Security Key:     | AD4121D3b195A104F57D7fAFA7 Strong               |  |  |  |
| Unmask Password:  |                                                 |  |  |  |
| Key Renewal:      | 3600 Seconds (Range: 600 - 7200, Default: 3600) |  |  |  |
| Save Ca           | ncel Back                                       |  |  |  |

#### MAC ةيفصت ريرحت

هجوملا ىلع (MAC) طئاسولا ىلإ لوصولا يف مكحتلا ةيفصت دادعإب مق .22 ةوطخلا RV132W وا RV134W. زارطلا مدختست تنك اذإ RV130W، ممادختسا ةيفيك ةفرعمل <u>انه</u> رقناف .RV130W

MAC. حشرم ليطعت متي ،لاثملا اذه يف **:ةظحالم** 

| Wi | reless Table |              |                |                  |            |         |                             |  |  |
|----|--------------|--------------|----------------|------------------|------------|---------|-----------------------------|--|--|
|    | Enable SSID  | SSID Name    | SSID Broadcast | Security Mode    | MAC Filter | VLAN    | Wireless Isola<br>with SSID |  |  |
|    |              | Network_Find | <b>V</b>       | Disabled         | Disabled   | ] 1     |                             |  |  |
|    | OFF)         | ciscosb2     |                | Disabled         | Disabled   | 1       |                             |  |  |
|    | OFF)         | ciscosb3     |                | Disabled         | Disabled   | 1       |                             |  |  |
|    | OFF)         | ciscosb4     |                | Disabled         | Disabled   | 1       |                             |  |  |
|    | Edit         | Edit Securit | y Mode         | Edit MAC Filteri | ng         | Time of | Day Access                  |  |  |
|    |              |              |                |                  |            |         |                             |  |  |
| S  | Save Cancel  |              |                |                  |            |         |                             |  |  |

#### VLAN ةيوضع نيوكت

ديرت يذلا SSID فرعمل قباطملا عبرملا ددح ،يكلساللا لودجلا ةقطنم يف .23 ةوطخلا ەنيوكت.

طقف ثحب\_ةكبشب صاخلا SSID ريرحت متي ،لاثملا اذه يف **:ةظحالم**.

| Wi | ireless Table | SSID Name    | SSID Broadcast | Security Mode    | MAC Filter | VLAN      | Wireless Isol |  |  |
|----|---------------|--------------|----------------|------------------|------------|-----------|---------------|--|--|
|    |               | Network Find |                | WPA2-Personal    | Disabled   | 1         | with SSID     |  |  |
|    | OFF           | ciscosb2     |                | Disabled         | Disabled   | 1         |               |  |  |
|    | OFF)          | ciscosb3     |                | Disabled         | Disabled   | 1         |               |  |  |
|    | OFF)          | ciscosb4     |                | Disabled         | Disabled   | 1         |               |  |  |
|    | Edit          | Edit Securit | ty Mode        | Edit MAC Filteri | ng         | Time of I | Day Access    |  |  |
|    |               |              |                |                  |            |           |               |  |  |
| S  | Save Cancel   |              |                |                  |            |           |               |  |  |

ال الحي تأ تن أديري نا SSID. فرعمب ةنرتقمل VLAN قكبش رتخأ .24 ةوطخل VLAN قلخي نأ تنأ ديري نا VLANs فرعمب قنرتقمل الما <u>انه</u> تقطقط ،يفاضإ.

. VLAN 1، يضارتفالاا دادعإلاا يف اهكرت متي ،لااثملاا اذه يف **:ةظحالم** 

|   | W  | /ireless Table |                    |                |               |             |              |
|---|----|----------------|--------------------|----------------|---------------|-------------|--------------|
|   |    | Enable SSID    | SSID Name          | SSID Broadcast | Security Mode | MAC Filter  | VLAN         |
|   | V  | ON             | Network_Find       | 2              | WPA2-Personal | Disabled    | 1 🔻          |
|   |    | OFF            | ciscosb2           |                | Disabled      | Disabled    | 4            |
|   |    | OFF)           | ciscosb3           |                | Disabled      | Disabled    | Add new VLAN |
|   |    | OFF)           | ciscosb4           |                | Disabled      | Disabled    | 1            |
|   |    | Edit           | Edit Security Mode | Edit MAC Filt  | ering         | Time of Day | / Access     |
| Ľ | _  |                |                    |                |               |             |              |
|   | \$ | Save           | Cancel             |                |               |             |              |

.**ظفح** ةقطقط .25 ةوطخلا

## SSID مادختساب يكلساللاا لزعلا نيكمت

ديرت يذلا SSID فرعمل قباطملا عبرملا ددح ،يكلساللا لودجلا ةقطنم يف .26 ةوطخلا ەنيوكت.

نيكمتل SSID دومعب يكلساللا لزعلا تحت رايتخالاا ةناخ ددح (يرايتخإ) .27 ةوطخلاا نم SSID سفنب نولصتملا ءالمعلا نكمتي نل ،يكلساللا لزعلا نيكمت عمو .ةزيملا لزعلا كرت متي ،لاثملا اذه يف .ايضارتفا قأعم ةمس اذه .ضعبلا مەضعبب لاصتالا الطعم SSID عم يكلساللا

| Wireless Isolation<br>with SSID | wмм | Max Associated clients | WPS | Captive Portal<br>Portal Profile | Enable |
|---------------------------------|-----|------------------------|-----|----------------------------------|--------|
|                                 |     | 10                     |     | Please select a Profile 🔹 🔻      |        |
|                                 | 1   | 0                      |     | Please select a Profile 🔹 🔻      |        |
|                                 | 1   | 0                      |     | Please select a Profile 🔹 🔻      |        |
|                                 | 1   | 0                      |     | Please select a Profile 🔹 🔻      |        |
| Edit WPS                        |     |                        |     |                                  |        |

Wi- قددعتملا طئاسولا نيكمتل WMM دومع تحت رايتخالا ةناخ ددح (يرايتخإ) .28 قوطخلا نم قفلتخم عاونأل قفلتخم قجلاعم تايولوأ نييعتب قزيملا هذه كل حمست .(WMM) عاداً تايوتسمو تايولواً ريفوتل (QoS) قمدخلا قدوج نيوكت كنكمي .رورملا قكرح .قفلتخم تانايب تاقفدت وأ نيمدختسم وأ تاقيبطتل قفلتخم

| Wireless Isolation<br>with SSID | WMM | Max Associated clients | WPS | Captive Portal<br>Portal Profile | Enable |
|---------------------------------|-----|------------------------|-----|----------------------------------|--------|
|                                 | 0   | 10                     |     | Please select a Profile 🔹 🔻      |        |
|                                 | 1   | 0                      |     | Please select a Profile 🔹        |        |
|                                 | 1   | 0                      |     | Please select a Profile 🔹 🔻      |        |
|                                 | 1   | 0                      |     | Please select a Profile 🔹        |        |
| Edit WPS                        |     |                        |     |                                  |        |

لاصتالا مەنكمي نيذلا ءالمعلا ددعل ىصقألا دحلا رتخأ (يرايتخإ) .29 ةوطخلا حمسي .*نيطبترملا ءالمعلل ىصقألا دحلا*للقح يف ةددحملا ةيكلساللا ةكبشلاب ام RV132W زارطلا معدي .RV130w زارطلا ىلع يكلسال ليمع 64 ىلإلصي ام دوجوب ليمع 100 ىلإلصي ام RV134W زارطلا معدي امنيب ،تقاوتم ليمع 50 ىلإلصي .تقاوتم

.10 ىلع نيطبترملا ءالمعلل ىصقألا دحلا نييعت متي ،لاثملا اذه يف **:ةظحالم** 

| h | Wireless Isolation<br>with SSID | wмм | Max Associated clients | WPS | Captive Portal<br>Portal Profile Ena | able |
|---|---------------------------------|-----|------------------------|-----|--------------------------------------|------|
|   |                                 |     | 10                     |     | Please select a Profile 🔹 🔹          |      |
|   |                                 | 1   | 0                      |     | Please select a Profile 🔹            |      |
|   |                                 | 1   | 0                      |     | Please select a Profile 🔹            |      |
|   |                                 | 1   | 0                      |     | Please select a Profile 🔹            |      |
|   | Edit WPS                        |     |                        |     |                                      |      |

نامولعم نييعتل WPS دومع لفسأ رايتخالا ةناخ ددح (يرايتخإ) .30 ةوطخلا Wi-Fi Protected Setup (WPS) .ةكبشلا هذه ىلإ زاهجلا ىلع (WPS).

| Wireless Isolation | WMM Max Associated clients | WPS                    | Captive Portal |                             |        |
|--------------------|----------------------------|------------------------|----------------|-----------------------------|--------|
| with SSID          |                            | Max Associated clients |                | Portal Profile              | Enable |
|                    |                            | 10                     | $\odot$        | Please select a Profile 🔹 🔻 |        |
|                    |                            | 0                      |                | Please select a Profile 🔹 🔻 |        |
|                    | 1                          | 0                      |                | Please select a Profile 🔹 🔻 |        |
|                    | 1                          | 0                      |                | Please select a Profile 🔹 🔻 |        |
| Edit WPS           |                            |                        |                |                             |        |

#### ةديقملا ةباوبلا نيكمت

تنك اذا enable رايتخالاا ةناخ ددح ،"ديقملا لخدملا" ةقطنم يف (يرايتخا) .31 ةوطخلا ليوحت ىلع ةديقملاا قباوبلا لمعت .SSID ل "فوقوملا لخدملا" ةزيم نيكمت يف بغرت قيبطت متيو .لوصولا قح مەحنم لبق اەيلإ لوخدلا ليجستل قباوب ىلإ نيمدختسملا نم اەريغو تاراطملاو يەاقملاو قيراجتلا تاعمجملاو لامعألا زكارم يف قداع ماظنلا اذه ىلع طقف رايخلا اذه رفوتي .قماعلا قيكلساللا تنرتنإلا قمدخ رفوت يتلا نكامالا RV130W.

| Wireless Isolation | WMM Max Associated clients | WDO                    | Captive Portal |                             |        |
|--------------------|----------------------------|------------------------|----------------|-----------------------------|--------|
| with SSID          |                            | Max Associated clients | WF 3           | Portal Profile              | Enable |
|                    |                            | 10                     |                | Please select a Profile 🔹   |        |
|                    | 1                          | 0                      |                | Please select a Profile 🔹   |        |
|                    | 1                          | 0                      |                | Please select a Profile 🔹 🔻 |        |
|                    | 1                          | 0                      |                | Please select a Profile 🔹 🔻 |        |
| Edit WPS           |                            |                        |                |                             |        |

فيرعت فلم ةلدسنملا ةمئاقلا يف ديقم لخدم فيرعت فلم رتخأ (يرايتخإ) .32 ةوطخلا لخدملا.

DublicWebAccess. لخدم فيرعت فلم رايتخإ متي ،لاثملا اذه يف :ةظحالم

| Wireless Isolation | WMM Max Associated alignts | WPS                    | Captive Portal |                             |        |  |
|--------------------|----------------------------|------------------------|----------------|-----------------------------|--------|--|
| with SSID          | VVIVIIVI                   | Max Associated clients |                | Portal Profile              | Enable |  |
|                    |                            | 10                     | 1              | Please select a Profile 🔹 🔻 |        |  |
|                    |                            |                        |                | Please select a Profile     |        |  |
|                    |                            | U                      |                | PublicWebAccess             |        |  |
|                    | 1                          | 0                      |                | Create a new Portal Profile |        |  |
|                    | 1                          | 0                      |                | Please select a Profile 🔹 🔻 |        |  |
| Edit WPS           |                            |                        |                |                             |        |  |

.كب صاخلا نيوكتلا ظفحل **ظفح** قوف رقنا .33 ةوطخلا

| Edit | Edit Security Mode | Edit MAC Filtering | Time of Day Access |
|------|--------------------|--------------------|--------------------|
| Save | Cancel             |                    |                    |

لودجلا ثيدحت مت .حاجنب نيوكتلا تادادعإ ظفحب ةصاخلا ديكأتلا ةلاسر ىرت نأ بجي اثيدح اهنيوكت مت يتلا ةكبشلاب نآلا يكلساللا.

| Basic Settings                                      |                          |                         |                            |     |                                       |        |  |  |  |  |  |
|-----------------------------------------------------|--------------------------|-------------------------|----------------------------|-----|---------------------------------------|--------|--|--|--|--|--|
| Configuration settings have been saved successfully |                          |                         |                            |     |                                       |        |  |  |  |  |  |
| Radio:                                              |                          | € Er                    | nable                      |     |                                       |        |  |  |  |  |  |
| Wireless Network Mode:                              |                          | B/G/                    | N-Mixed *                  |     |                                       |        |  |  |  |  |  |
| Wireless Band Selection:                            |                          | ® 20                    | MHz 🔍 20/40MHz             |     |                                       |        |  |  |  |  |  |
| Wireless Channel:                                   |                          | Auto                    |                            |     |                                       |        |  |  |  |  |  |
| AP Management VLAN:                                 |                          | 1.                      |                            |     |                                       |        |  |  |  |  |  |
| U-APSD (WMM Power Save):                            |                          | . e                     | nable                      |     |                                       |        |  |  |  |  |  |
| Wireless Table                                      |                          |                         |                            |     |                                       |        |  |  |  |  |  |
| Enable SSID SSID Name SSID Broadcast                | Security Mode MAC Filter | VLAN Wireless Isolation | WMM Max Associated clients | WPS | Captive Portal                        | Fachle |  |  |  |  |  |
| Network Find                                        | WPA2-Personal Disabled   | 1                       | ID 10                      |     | Portal Profile<br>PublicWrelessAccess | F D    |  |  |  |  |  |
| ciscosb2                                            | Disabled Disabled        | 1 0                     | Ø 0                        |     | Please select a Profile               | • •    |  |  |  |  |  |
| ciscosb3                                            | Disabled Disabled        | 1                       | Ø 0                        |     | Please select a Profile               |        |  |  |  |  |  |
| ciscosb4                                            | Disabled Disabled        | 1                       | Ø 0                        |     | Please select a Profile               | •      |  |  |  |  |  |
| Edit Edit Security Mode                             | Edit MAC Filtering       | Time of Day Access      | Edit WPS                   |     |                                       |        |  |  |  |  |  |

ةمجرتاا مذه لوح

تمجرت Cisco تايان تايانق تال نم قعومجم مادختساب دنتسمل اذه Cisco تمجرت ملاعل العامي عيمج يف نيم دختسمل لمعد يوتحم ميدقت لقيرشبل و امك ققيقد نوكت نل قيل قمجرت لضفاً نأ قظعالم يجرُي .قصاخل امهتغلب Cisco ياخت .فرتحم مجرتم اممدقي يتل القيفارت عال قمجرت اعم ل احل اوه يل إ أم اد عوجرل اب يصوُتو تامجرت الاذة ققد نع اهتي لوئسم Systems الما يا إ أم الا عنه يل الان الانتيام الال الانتيال الانت الما